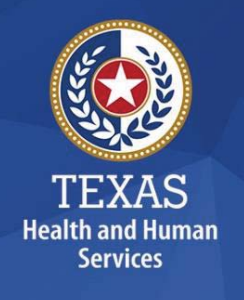

# How to Manage Your Password

Self-service password reset tool, known as "Password Manager", allows you to change or reset your Network password.

## Table of Contents

| Get Started with Password Manager                   | 2 |
|-----------------------------------------------------|---|
| Create or Update Your Questions and Answers Profile | 2 |
| Change Your Password – HHSC only currently          | 3 |
| Reset a Forgotten Password                          | 3 |
| Get Help with Password Manager                      | 8 |

# Get Started with Password Manager

- To get started using Password Manager, go to <u>Create or Update Your Questions</u> <u>and Answers Profile</u>. You will need to choose and answer four security questions (three standard and one that you create).
- To change your password on Password Manager, click Manage My Password.
- To reset your password on Password Manager, click **Forgot My Password**, and answer your security questions.

# Create or Update Your Questions and Answers Profile

- 1. Open the <u>Password Manager Self-Service Site Home Page (link is</u> <u>external)</u>.
- 2. Enter your email address or network user name (domain\username) and click OK.

| ÷    | ⇒ 👔 https://sspr.tshhsc.tsnet.state.tscus/PMU: P ← 🔒 Ø                  | ተ 🛧 🛱 😃 |
|------|-------------------------------------------------------------------------|---------|
| (and | TEXAS<br>Health and Human Services Password Manager                     |         |
|      |                                                                         |         |
|      | Enter Your User Name                                                    |         |
|      | Enter your user name (for example, domain\username or username@domain): |         |
|      | Enter user name                                                         |         |
|      |                                                                         |         |
|      |                                                                         | ОК      |
|      |                                                                         |         |

#### NOTE:

If you do not know your email address, you can use your network login. You are required to enter your domain name. Example: txhhsc\jdoe. Please see the list of domains below:

- HHSC staff use "txhhsc\username"
- DSHS staff use "dshs\username"
- Staff that transitioned to HHSC from:
  - DADS use "dads\username"
    - o DSHS use "dshs\username"
    - o WIC use "wic\username"
    - o LAB use "lab\username"
    - o DSHSRATL use "dshsratl\username"

For WIC, LAB and DSHS Rational users, if you wish to reset your email account password, please enter your email address.

- 3. On the Home page, click the My Questions and Answers Profile link.
- 4. Enter network password and click Next.
- 5. Answer the questions provided and click **Next**.
- 6. You will receive a confirmation email stating that your Questions and Answers profile was successfully created.

### Change Your Password – HHSC only currently

Before you can reset or change your password, first confirm that you have created your Q&A profile. If needed, please follow the steps for <u>Create or Update Questions and</u> <u>Answers Profile</u>.

- Open the <u>Password Manager Self-Service Site Home Page (link is</u> <u>external)</u>, enter your HHSC email address (e.g., john.doe@hhsc.state.tx.us), and click OK.
- 2. If multiple accounts are found, identify and select your account under **Search Results**.
- 3. On the Home page, click Manage My Password.
- 4. Enter the characters you see on the picture and click **Next**.
- 5. Enter your current password and click **Next**.
- 6. Enter and confirm your new password, and click Next.

## Reset a Forgotten Password

Before you can reset or change your password, first confirm that you have created your Q&A profile. If needed, please follow the steps for <u>Create or Update Question and</u> <u>Answers Profile</u>.

If you have Windows 10 start with step 1. If you have Windows 7 start with step 2.

- 1. At the screen where your password is requested:
  - a. Click Sign-in options.
  - b. Click the **white key** on the right.
  - c. Click the Please Click Here To Reset Your Password link.
  - d. Go to Step 3.

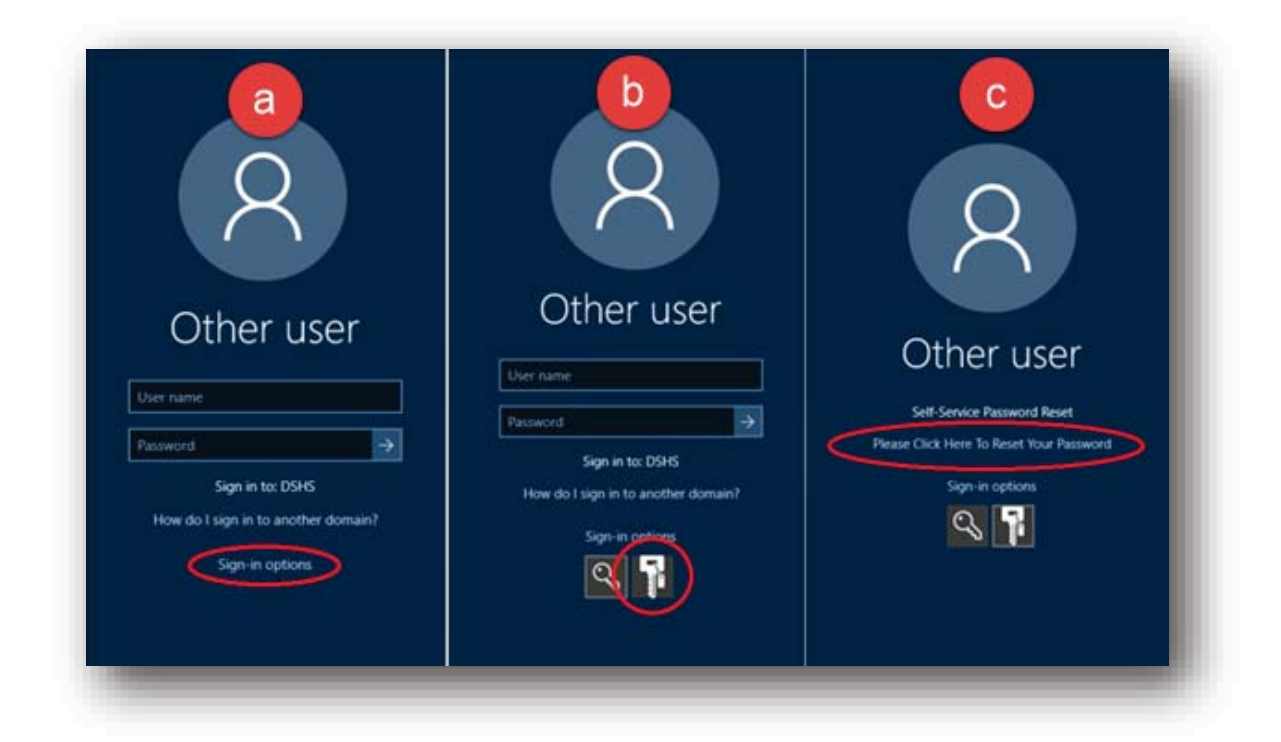

2. Click "Forgot My Password" link on the login screen.

| User name                                            |  |
|------------------------------------------------------|--|
| Password                                             |  |
| Log on to: DSHS<br>How do llog on to another domain? |  |
| Forgot.My.Password                                   |  |
| Cancel                                               |  |

3. Enter your email address or network user name (domain\username) and click **OK**.

| 🗲 🔿 🚺 https://sspntuhiusc.tunet.state.tuus/PMU: 🍳 🖌 🔒 🖒 🧊 One Identity Password Man 🗙 🗈 | <u>↑</u> ★¤ 9 |
|-----------------------------------------------------------------------------------------|---------------|
| TEXAS         Password Manager                                                          |               |
|                                                                                         |               |
| Enter Your User Name                                                                    |               |
| Enter your user name (for example, domain\username or username@domain):                 |               |
| Enter user name                                                                         |               |
|                                                                                         |               |
|                                                                                         | ок            |
|                                                                                         |               |

#### NOTE:

If you do not know your email address, you can use your network login. You are required to enter your domain name. Example: txhhsc\jdoe. Please see the list of domains below:

- HHSC staff use "txhhsc\username"
- DSHS staff use "dshs\username"
- Staff that transitioned to HHSC from:
  - o DADS use "dads\username"
  - o DSHS use "dshs\username"
  - WIC use "wic\username"
  - o LAB use "lab\username"
  - o DSHSRATL use "dshsratl\username"

For WIC, LAB and DSHSRATL users, if you wish to reset your email account password, please enter your email address otherwise use your network login as shown above.

#### 4. Click the Forgot My Password link.

| HHSC Self-Service Password Reset   | col                                                                                                    |                                   |         | - 0     | × |
|------------------------------------|----------------------------------------------------------------------------------------------------|-----------------------------------|---------|---------|---|
| TEXAS<br>Health and Human Services | Password Manager                                                                                                    | Less Shirley Ujest (shirleyujest) | Log out | English |   |
| <                                  | Home<br>Welcome, Shirley Ujest, If you are not Shirley Ujest, click here.<br>Configure your Questions and Answers profile and manage your passwords by using the tasks below.<br>My Questions and Answers Profile<br>Configure your personal Questions and Answers profile that will allow you to reset your forgotten<br>password and unlock your account in the future.<br>Forgot My Password<br>Set your new password by answering a series of private questions |                                   |         |         |   |

5. Answer your previously assigned security questions and click **Next**.

|                              | (Shirley Ujest)                                  |  |
|------------------------------|--------------------------------------------------|--|
| continue, answer the followi | ing questions.                                   |  |
| Hide my answers for securit  | y purposes                                       |  |
| Question: What was the n     | ame of the company where you had your first job? |  |
| Answer.                      |                                                  |  |
|                              |                                                  |  |
| Question: What is your me    | other's maiden name?                             |  |
| Answer:                      |                                                  |  |
| Answer:                      |                                                  |  |
| Answer:                      |                                                  |  |

6. Enter your new password in the two boxes provided.

| orgot my Password (Shirley C                                                                               | Jjest)                                     |  |
|----------------------------------------------------------------------------------------------------|--------------------------------------------|--|
| Enter new password.                                                                                        |                                            |  |
| our new password must comply with the pas                                                                  | ssword policy:                             |  |
| <ul> <li>Complexity Rule</li> <li>Length Rule</li> <li>Default Domain Policy (Policy validation</li> </ul> | n can only be checked after clicking Next) |  |
| lew password:                                                                                              |                                            |  |
| 4                                                                                                    | Password strength:                         |  |
|                                                                                                    |                                            |  |
| confirm new password.                                                                                      | _                                          |  |
| Confirm new password:                                                                                      |                                            |  |
| Confirm new password:                                                                                      |                                            |  |
| Confirm new password:                                                                                      |                                            |  |

Page 6 of 8 11/20/2018

7. Click **Next** after all complexity requirements have turned green (indicating they have been met).

| Forgot My Password (Shirley Ujest)                                                                                                    |
|----------------------------------------------------------------------------------------------------|
| Enter new password.                                                                                                    |
| /our new password must comply with the password policy:                                                                                             |
| <ul> <li>Complexity Rule</li> <li>Length Rule</li> <li>Default Domain Policy (Policy validation can only be checked after clicking Next)</li> </ul> |
| Vew password:                                                                                                    |
|                                                                                                    |
| Confirm new password:                                                                                                    |
|                                                                                                    |
|                                                                                                    |
|                                                                                                    |
| Next Cancel                                                                                                    |

8. After your password has been successfully changed, close the reset window by clicking the X in the top right corner.

| HHSC Self-Service Password R | leset Tool                                                           |                                |         | - 0     |    |
|------------------------------|----------------------------------------------------------------------|--------------------------------|---------|---------|----|
| (C) TEXAS                    | Password Manager                                                     | 💄 Shirley Ujest (shirleyujest) | Log out | English | /4 |
|                              | Forgot My Password (Shirley Ujest)                                   |                                |         |         |    |
|                              | Your password was successfully reset<br>Go to home page              |                                |         |         |    |
|                              | Details                                                              |                                |         |         |    |
|                              | Your password was successfully reset.     Your account was unlocked. |                                |         |         |    |
|                              | Notification was sent to your email.                                 |                                |         |         |    |

9. For Windows 10 users, to return to the login screen, click the key icon on the left. You can now log in with your new password.

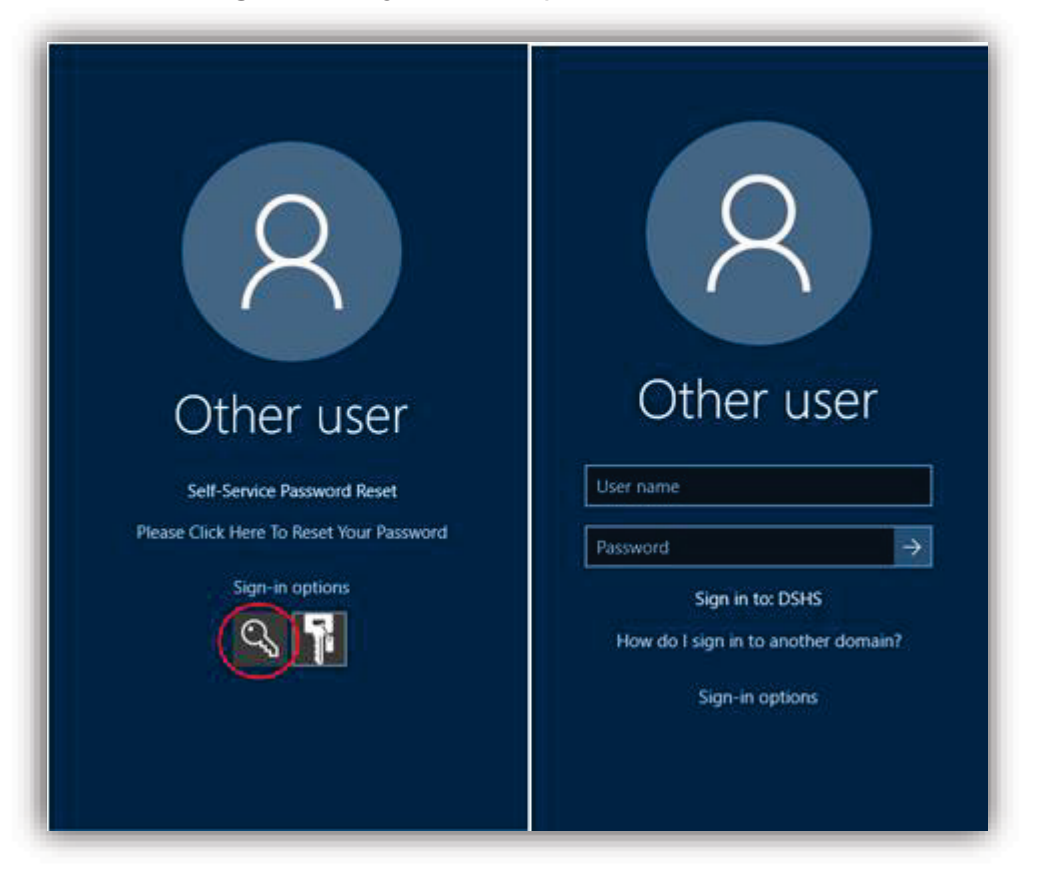

# Get Help with Password Manager

If you forget your security questions or need help with Password Manager, contact the HHS IT Customer Service Help Desk at 855-435-7181 or 512-438-4720 in the Austin area.